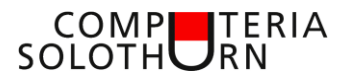

Computeria vom 27. Februar 2020

## Martin Dürig

# Finden statt suchen

#### Einladung

«Wer sucht, der findet», so heisst ein altes Sprichwort. Doch leider ist das nicht immer so! Wer von uns hat nicht schon etwas gesucht und dann eben doch nicht gefunden? Bei Windows 10 geht das aber viel besser und effizienter! Vorausgesetzt, man weiss wie. Das ist aber keine Hexerei. Martin hat da ein paar Tipps, die auch dir vielleicht helfen können. Funktioniert aber leider nicht, wenn man die Lesebrille sucht...

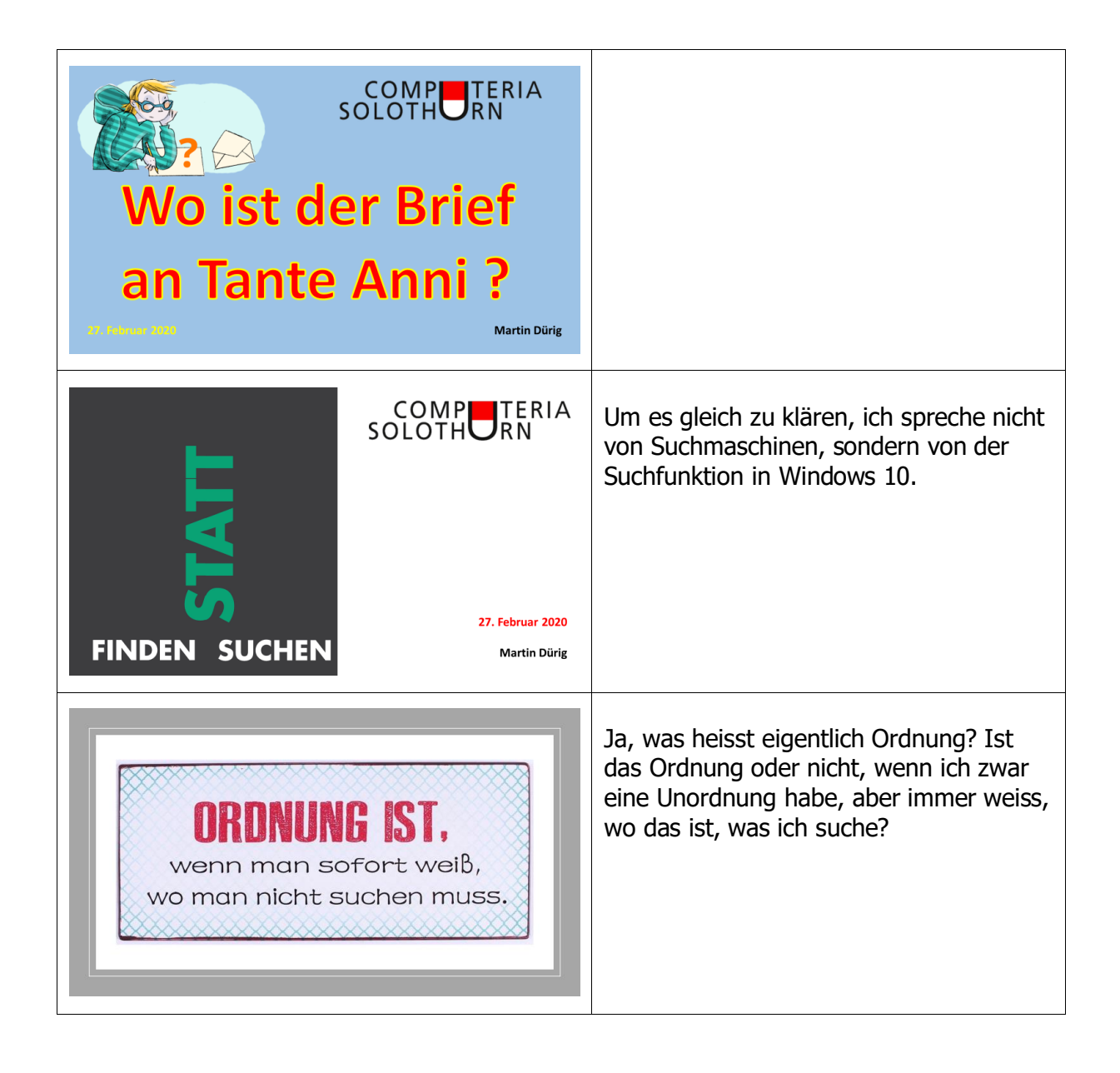

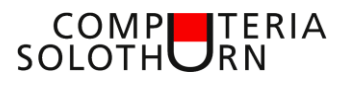

| T<br>12254<br>Walker ET<br>V<br>V<br>V<br>V<br>V<br>V<br>V<br>V<br>V<br>V<br>V<br>V<br>V                                                                                                    | Eigentlich ist es ganz einfach, Ordnung<br>zu halten:<br>Bilder gehören in den Ordner Bilder,<br>Auf den Desktop gehört, was gerade in<br>Arbeit ist (und das ist manchmal<br>enoooorm viel)<br>Alle Dokumente gehören in Dokumente,<br>aber manchmal ist ja auch ein Foto ein<br>Dokument. Wohin also damit?<br>Gleiches gilt für Musik und Videos. |
|----------------------------------------------------------------------------------------------------|----------------------------------------------------------------------------------------------------|
|                                                                                                    | Und oft finden wir Dateien auch hier                                                                                                    |
| Vordet knowprint       Normation       Apr         Image: March Chan Chan       Image: March Chan Chan       Image: March Chan Chan         Image: March Chan Chan       Image: March Chan Chan       Image: March Chan Chan         Image: March Chan Chan       Image: March Chan Chan       Image: March Chan Chan         Image: March Chan Chan       Image: March Chan Chan       Image: March Chan Chan         Image: March Chan Chan       Image: March Chan Chan       Image: March Chan Chan         Image: March Chan Chan       Image: March Chan       Image: March Chan         Image: March Chan Chan       Image: March Chan       Image: March Chan         Image: March Chan       Image: March Chan       Image: March Chan         Image: March Chan       Image: March Chan       Image: March Chan         Image: March Chan       Image: March Chan       Image: March Chan         Image: March Chan       Image: March Chan       Image: March Chan         Image: March Chan       Image: March Chan       Image: March Chan         Image: March Chan       Image: March Chan       Image: March Chan         Image: March Chan       Image: March Chan       Image: March Chan         Image: March Chan       Image: March Chan       Image: March Chan         Image: March Chan       Image: March Chan <td< th=""><th>Suchen geht zuerst mal mit der<br/>Windows-Taste oder im Suchfeld, falls<br/>dieses angezeigt wird.</th></td<> | Suchen geht zuerst mal mit der<br>Windows-Taste oder im Suchfeld, falls<br>dieses angezeigt wird.                                                                                                    |
| 2009/02/28 feden<br>Satt suchen<br>Marsum Reliect                                                                                                    | Das Suchfeld ist noch nicht alt und<br>störte eventuell.<br>Manchmal wurde es ausgeblendet                                                                                                    |

### COMP SOLOTHURN

| Image: Second Section reading:       Second Section reading:         Image: Second Section reading:       Second Section reading:         Image: Second Section reading:       Second Section reading:         Image: Second Section reading:       Second Section reading:         Image: Second Section reading:       Second Section reading:         Image: Second Section reading:       Second Section reading:         Image: Second Section reading:       Second Section reading:         Image: Second Section reading:       Second Section reading:         Image: Second Section reading:       Second Section reading:         Image: Second Section reading:       Second Section reading:         Image: Second Section reading:       Second Section reading:         Image: Second Section reading:       Second Section reading:         Image: Second Second Seco | Mit der rechten Maustaste auf die<br>Taskleiste öffnet sich ein Menu.<br>Hier kann das Suchfeld aus- und<br>eingeblendet werden.                                                                                                    |
|----------------------------------------------------------------------------------------------------|----------------------------------------------------------------------------------------------------|
| Beispiel "Einstellungen"<br>Ich möchte etwas an<br>meinem Monitor ändern                                                                                                    | Anstatt mühsam in der Systemsteuerung<br>suchen, gebe ich hier einfach mein<br>Problem ein                                                                                                    |
|                                                                                                    | Das neue Suchfeld ist eng mit Cortana<br>verwandt.<br>Es lohnt sich, das mal genauer<br>anzuschauen. Klick auf das Suchfeld.<br>Die letzten Dateien werden angezeigt<br>und können wieder geöffnet werden.<br>Auch andere Bereiche können einfach<br>durchsucht werden. zB Einstellungen |
| Aller       Age       Deforment       Evel       Evelopingen       More       P         Independent ander<br>Bernetendent       Independent ander       Independent ander       Independent ander       Independent ander         Independent ander       Independent ander       Independent ander       Independent ander       Independent ander         Independent ander       Independent ander       Independent ander       Independent ander       Independent ander         Independent ander       Independent ander       Independent ander       Independent ander       Independent ander         Independent ander       Independent ander       Independent ander       Independent ander       Independent ander         Independent ander       Independent ander       Independent ander       Independent ander       Independent ander         Independent ander       Independent ander       Independent ander       Independent ander       Independent ander         Independent ander       Independent ander       Independent ander       Independent ander       Independent ander         Independent ander       Independent ander       Independent ander       Independent ander       Independent ander         Independent ander       Independent ander       Independent ander       Independent ander       Independent ander       Independent a                                                                                                    | Hier den Suchbegriff «Monitor» eingeben<br>Sofort erscheinen alle Einstellungen, die<br>etwas mit Monitor zu tun haben                                                                                                    |

### COMP SOLOTHURN

| Konkretes Beispiel:<br>Wir suchen nach Wörtern<br>in einem Dokument                                                                                                    | Praktisches Beispiel:<br>Es lässt sich nach Wörtern in einem<br>Dokument suchen.                             |
|----------------------------------------------------------------------------------------------------|----------------------------------------------------------------------------------------------------|
| We want the transmit of the transmit of the tra | Als Beispiel nehme ich eine Datei aus<br>meinen Unterlagen für heute.                                        |
|                                                                                                    | In diesem Text (3 Seiten lang) steht<br>Folgendes:<br>«proportional zur Grösse»                              |
| Image: Source of the second second | Nun zur Suche:<br>Es ist ein Dokument, also klicke ich<br>«Dokumente» an.<br>Auch ein PDF gilt als Dokument! |

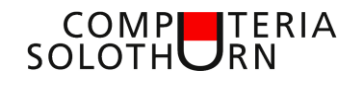

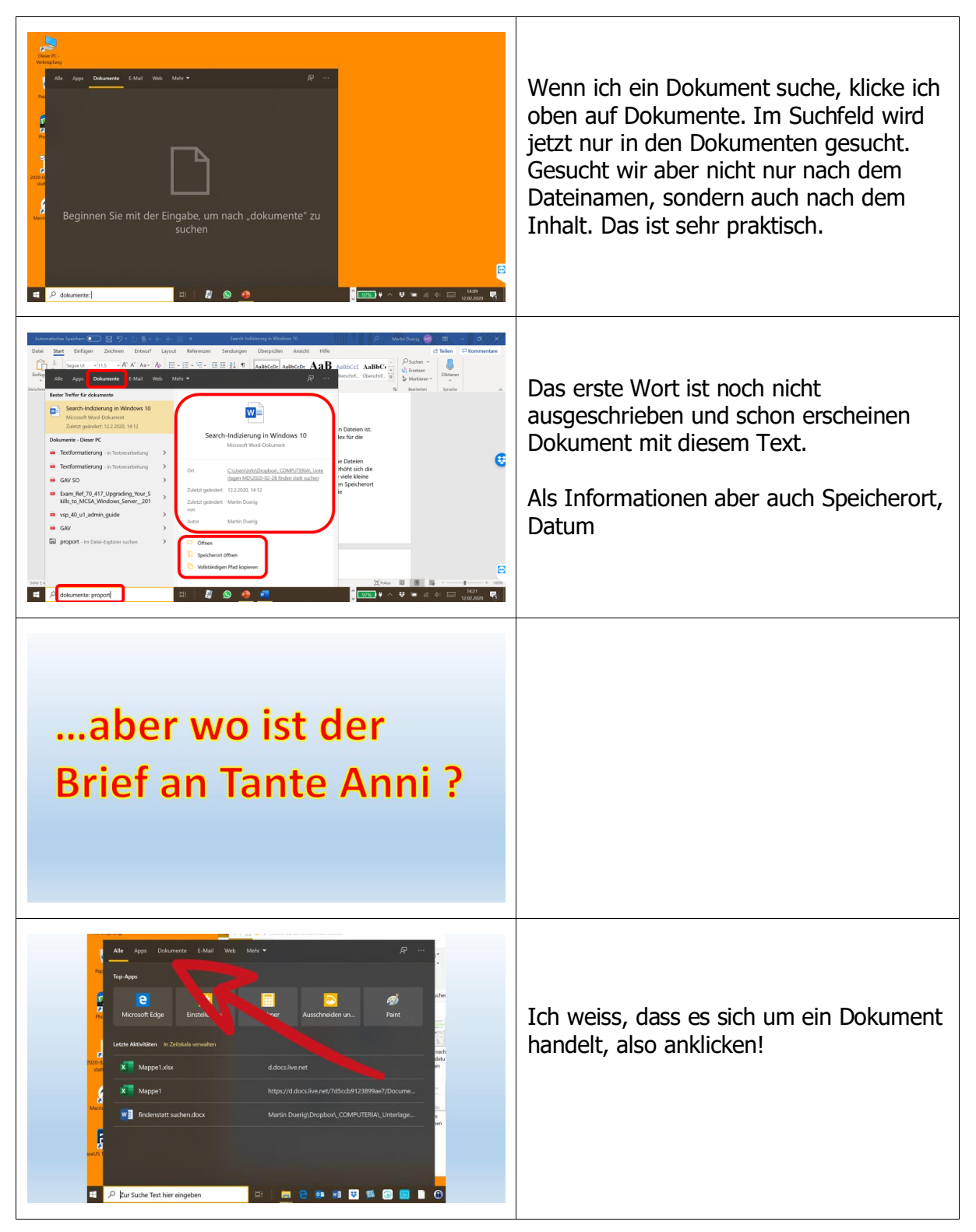

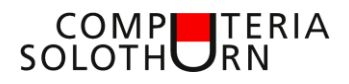

| All     App     Obtamental     CAL     Web     Main     Image: State of the state of the s | Eingabe «Anni»<br>Und schon erscheint das Dokument und<br>auch sein Speicherort.<br>Aber auch Mails, in denen «Anni»<br>vorkommt |
|----------------------------------------------------------------------------------------------------|----------------------------------------------------------------------------------------------------|
| Suchen nach Fotos                                                                                                    |                                                                                                    |
| Image: Stand word in the image: Stand word word in the image: Stand word word word in the image: Stand word word word word word word word wor                                                                                                    | Mit «Mehr» passen wir unsere Suche an.<br>Hier finden wir «Fotos»                                                                |
| Alls         Approx         Detaments         EAulit         Web         Fortor         Molet         Processor           Image: Second Second                                          | Wir suchen nach Fotos aus dem Jahre<br>2019                                                                                      |

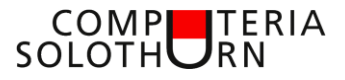

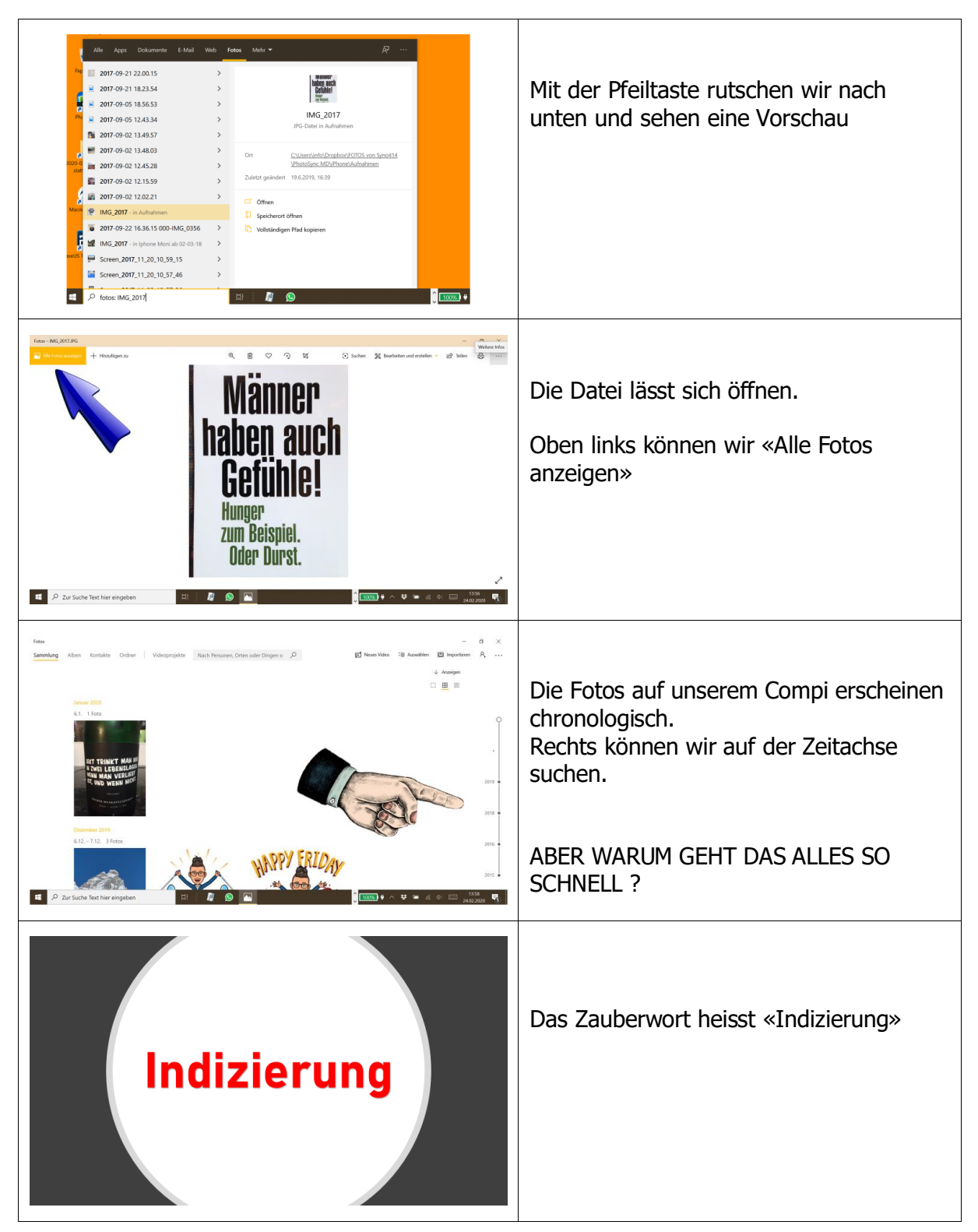

### COMP SOLOTHURN

| Die Indizierung ist ein Prozess, wobei                                                                                                    | Die Indizierung ist ein Prozess, wobei                          |
|----------------------------------------------------------------------------------------------------|-----------------------------------------------------------------|
| Dateien, E-Mail-Nachrichten und andere                                                                                                    | Dateien, E-Mail-Nachrichten und andere                          |
| Inhalte auf Ihrem PC <b>untersucht und</b>                                                                                                    | Inhalte auf Ihrem PC <b>untersucht und</b>                      |
| deren Informationen katalogisiert                                                                                                    | <b>deren Informationen katalogisiert</b>                        |
| werden wie z. B. nach enthaltenen                                                                                                    | <b>werden</b> wie z. B. nach enthaltenen                        |
| Wörtern und Metadaten                                                                                                    | Wörtern und Metadaten                                           |
| Die erste Ausführung der Indizierung                                                                                                    | Die erste Ausführung der Indizierung                            |
| kann ein paar Stunden dauern, bevor                                                                                                    | kann ein paar Stunden dauern, bevor                             |
| diese abgeschlossen ist. Danach wird                                                                                                    | diese abgeschlossen ist. Danach wird die                        |
| die Indizierung während der Arbeit im                                                                                                    | Indizierung während der Arbeit im                               |
| Hintergrund auf Ihrem PC ausgeführt,                                                                                                    | Hintergrund auf Ihrem PC ausgeführt,                            |
| wobei nur aktualisierte Daten neu                                                                                                    | wobei nur aktualisierte Daten neu                               |
| indiziert werden.                                                                                                    | indiziert werden.                                               |
| Was ist bei der<br>Indizierung<br>zu beachten?                                                                                                    |                                                                 |
| <section-header>         Image: Second second secon</section-header> | In den Windows-Einstellungen gibt es ein<br>Verzeichnis «Suche» |

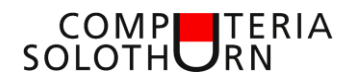

| a summ b compared with a sum of the sum of the sum of            | Hier finden wir zuerst einmal die<br>Einstellung zur Suche bei jugendfreien<br>oder nicht jugendfreien Inhalten.<br>Weiter geht es zum Punkt «Windows<br>durchsuchen»       |
|----------------------------------------------------------------------------------------------------|----------------------------------------------------------------------------------------------------|
| <ul> <li>Image: Construction</li> <li>Image: Construction</li> <li>Image:</li></ul> | Hier wurden über 750'000 Dateien<br>indiziert!<br>Wer Dateien auf einem andern Laufwerk<br>als c: hat, sollte auch diese indizieren.<br>Hier kann man die Suchorte anpassen |
| Indianungspotions     X     X                 | Bei der Indizierung ist es wichtig, den<br>Datenspeicherort einzubeziehen!<br>Beispiel:<br>Daten auf LW J:\<br>Mit «ändern» können wir alles einstellen                     |
| Indiates One      Augustiller Gre adm      Augustiller Gre adm      Den TR 10      Den TR 10      Den TR 1               | Hier lässt sich alles einstellen, wo etwas<br>gesucht werden soll.<br>Die LW M:\ und K:\ sind nicht wichtig                                                                 |

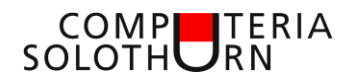

| FINDEN SUCHEN                 | Ab jetzt ist also «Finden» Trumpf!<br>und nicht mehr stundenlanges Suchen |
|-------------------------------|---------------------------------------------------------------------------|
|                               |                                                                           |
| irregular · haben             |                                                                           |
| finden                        |                                                                           |
| findet · fand<br>hat gefunden |                                                                           |
| 27. Februar 2020              | Martin Dürig                                                              |